## TELSTRA IP TELEPHONY CUSTOMER GROUP ADMINISTRATOR INSTANT GROUP CALL QUICK REFERENCE GUIDE

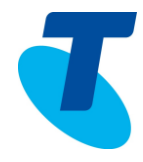

Instant Group call enables users to call a group of other users. Use the Instant Group Call page to display the list of instant group call instances in your group.

Instant group call instances are groups of users that you can call ondemand. The active group name, phone number, extension, and department appear for each instant group call group

## 1. LIST INSTANT GROUP CALL

Use the Group – Services menu page to configure a new instant group call and manage existing instant group calls.

Defining instant group call allows you to call a group of users.

| é |                              | Group                                                                                                    |              |
|---|------------------------------|----------------------------------------------------------------------------------------------------|--------------|
|   | Options:<br>Profile          | Instant Group Call<br>Create a new instant group call and manage existing instant group calls. Defining instant group call allows you to call a group of users. |              |
| • | Resources<br>Services        | OK Apply Add Cancel                                                                                                    |              |
|   | Service Scripts              | Active Group Name Phone Number Extension Department                                                                                                    | Edit<br>Edit |
| ┝ | Acct/Auth Codes Calling Plan | OK Apply Add Cancel                                                                                                    |              |
|   | Utilities                    |                                                                                                    |              |

- 1. On the Group Services menu page
- 2. Click Instant Group Call
- 3. To display the previous page, click OK or Cancel

## 2. ADD INSTANT GROUP CALL

To create a new instant group call use the Group - Instant Group Call Add.

| Ontions:        |                                                            |  |  |  |  |
|-----------------|------------------------------------------------------------|--|--|--|--|
|                 | Instant Group Call Add                                     |  |  |  |  |
| Profile         | Create a new instant group call.                           |  |  |  |  |
| Resources       |                                                            |  |  |  |  |
| Services        | UK Cancel                                                  |  |  |  |  |
| Service Scripts |                                                            |  |  |  |  |
| Acct/Auth Codes | * Instant Group Call ID: 🛛 🕲 ddcl.didata.com.au 👻          |  |  |  |  |
| Calling Plan    | * Name:                                                    |  |  |  |  |
| Utilities       | * Calling Line ID Last Name: * Calling Line ID First Name: |  |  |  |  |
|                 | Department: None   Language: English                       |  |  |  |  |
|                 | Time Zone: (GMT+10.00) Australia/Victoria                  |  |  |  |  |
|                 | Easthe Maximum Call Time for Leastword Calls Minutes       |  |  |  |  |
|                 |                                                            |  |  |  |  |
|                 | Specify Phone Number/SIP_UR1:                              |  |  |  |  |
|                 |                                                            |  |  |  |  |
|                 |                                                            |  |  |  |  |
|                 |                                                            |  |  |  |  |
|                 |                                                            |  |  |  |  |
|                 |                                                            |  |  |  |  |
|                 |                                                            |  |  |  |  |
|                 |                                                            |  |  |  |  |
|                 |                                                            |  |  |  |  |
|                 |                                                            |  |  |  |  |
|                 | OK Cancel                                                  |  |  |  |  |

- 4. On the Group Services menu page
- 5. Click Instant Group Call
- 6. Click Add
- 7. Type the Instant Group Call ID

## TELSTRA IP TELEPHONY CUSTOMER GROUP ADMINISTRATOR INSTANT GROUP CALL QUICK REFERENCE GUIDE

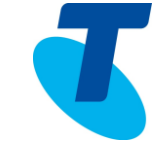

| FIELD                                         | DESCRIPTION                                                                                                    |
|-----------------------------------------------|----------------------------------------------------------------------------------------------------|
| *Instant Call Group Call<br>ID                | Enter an ID for the Instant Call Group and select the domain from the drop down list                                                                                        |
| *Name                                         | Enter a name for the Instant Call Group                                                                                                    |
| *Calling Line ID Last<br>Name                 | Enter the Last Name Calling Line ID (this will display when an incoming call displays on your handset)                                                                      |
| *Calling Line ID First<br>Name                | Enter the First Name Calling Line ID (this will display when an incoming call displays on your handset)                                                                     |
| Department                                    | Select a Department from the drop down list if required                                                                                                    |
| Language                                      | that is, the language in which service-specific<br>messages are played during calls to the hunt group.<br>Default is English (U.S. English) unless configured<br>otherwise. |
| Time Zone                                     | Select the relevant Time Zone                                                                                                    |
| Enable Maximum call time for unanswered calls | Check Enable Maximum Call Time for Unanswered Calls and type the number of minutes in the input box                                                                         |
| Instant Group Call User<br>List               | Specify phone numbers that need to be included in the Instant Call Group                                                                                                    |

8. Save your changes. Click Apply or OK

Once users have been added to an Instant Group Call Group, to intercom (dial) the users

- 1. Enter **\*50** (this is the Feature Access Code for Push to Talk) and the number or extension of the Instant Group Call
- 2. All phones (users) added to the Instant Group Call group will ring when IGC is dialed. User's phones will be called via the speaker.